1. Forgot your password? No problem. Click on "Reset Password"

## ACCOUNT SIGN IN

| Sign in to your account to access your profile, history, and any private pages you've been granted access to. |
|----------------------------------------------------------------------------------------------------|
| accounts@robertcostello.com                                                                                   |
|                                                                                                    |
| •••••                                                                                                    |
| Sign in                                                                                                    |
| Reset password                                                                                                |
| Not a member? Create account.                                                                                 |

## 2. That will bring you to this screen

## **RESET PASSWORD**

Enter your email address, and we'll send you a password reset link.

| accounts@robertcostello.com |                                     |
|-----------------------------|-------------------------------------|
|                             | Send reset link                     |
| Don't nee                   | ed to reset your password? Sign in. |
|                             |                                     |
| Vinta                       | age MG Car Club of Chicago          |

3. Look in your inbox for a reset link

| REQUEST SENT! |                                                                                                    |
|---------------|----------------------------------------------------------------------------------------------------|
|               | Check your inbox for your link to reset your password. If you don't get a link in your email, please validate your membership with the website owner. |
|               | Don't need to reset your password? Sign in.                                                                                                    |

Vintage MG Car Club of Chicago

4. Click on the 'Create a new password' link in your email

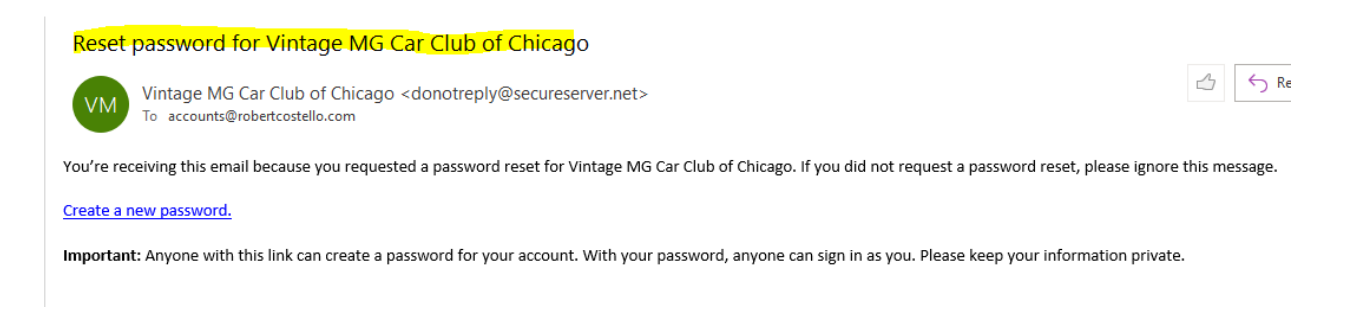

5. That takes you back to a screen for resetting your password. Put the new one in and you are done!

## **RESET PASSWORD**

| •••••            |  |  |
|------------------|--|--|
|                  |  |  |
| Confirm password |  |  |

6. Not that fast, you still have to follow some simple rules. Passwords need to be at least eight characters long, and you must enter the same thing twice.

| RESET PASS | WORD                                                 |  |  |  |  |
|------------|------------------------------------------------------|--|--|--|--|
|            | Reset your password for accounts@robertcostello.com. |  |  |  |  |
|            | ••••                                                 |  |  |  |  |
|            | Passwords have to be 8+ characters long.             |  |  |  |  |
|            | •••                                                  |  |  |  |  |
|            | Passwords are not the same                           |  |  |  |  |
|            | Set password                                         |  |  |  |  |